# **POST & DHL GESCHÄFTSKUNDEN-PORTAL** HERZLICH WILLKOMMEN IM NEUEN AM.PORTAL (AM.GK-P)

**DEZEMBER 2023** 

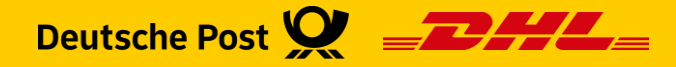

### **Geschäftskundenportal DHL** - BRIEF Auftragsmanagement (AM.GK-P)

Das AM.portal bekommt einen Nachfolger:

- Produkte und Funktionen des AM.portal werden sukzessive in das DHL Geschäftskundenportal (GKP) verlagert
- Unter "Brief Auftragsmanagement" finden Sie den neuen Bereich AM.GK-P
- Es sind noch nicht alle Produkte und Funktionen im GKP abgebildet, diese finden Sie weiterhin im AM.portal
- Tipp: Sie finden auf den Seiten im AM.GK-P kleine Fragezeichen mit einem Klick darauf erhalten Sie passende Hilfetexte

#### Wenn Ihr Benutzer für die Migration vorgesehen ist:

- Sie erhalten bei Anmeldung im "alten" AM.portal automatisch einen Übergangsdialog
- Wir bitten Sie in diesem Falle, die Migration schnellstmöglich durchzuführen
- Auf den folgenden Seiten finden Sie eine Anleitung, die Sie bei der Migration unterstützt

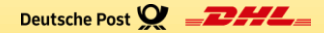

### **BENUTZER MIGRATION – ANLEITUNG**

Migration | AM.portal zu POST & DHL Geschäftskunden-Portal | Bonn, Dezember 2023

|       | Deutsche Post 🎔                 |                                                                                                    |
|-------|---------------------------------|----------------------------------------------------------------------------------------------------|
|       | <i>2</i> ×                      | AM.portal - elektronisches Auftragsmanagement                                                                                                    |
|       |                                 |                                                                                                    |
|       |                                 | 151                                                                                                    |
| •     | Abmelden                        | Migration zum Geschäftskundenportal                                                                                                    |
|       | Hilfe                           | Guten Tag,                                                                                                    |
| •     | Allgemeine Hinweise             | wir modernisieren das AM.portal: aus AM.portal wird AM.GK-P, das Sie künftig über das Geschäftskundenportal der DP DHL erreichen.<br>Was bedeutet das für Sie?                                                                                                    |
| ۲     | Impressum                       | Damit Sie Brie Aufträne wie neuwohnt und auch im neuen Webeutfrit der Auftranemenenemente (AM GK D) enrehen und heintheiten können, wird Brilleer suf des                                                                                                    |
| )<br> | Kontakt<br>Datenschutzerklärung | Geschäftskundenportal der DP DHL migriert. Dazu brauchen wir Ihre Unterstützung.                                                                                                    |
|       |                                 | Mit dem Aufruf des nachstehenden Links gelangen Sie zum Geschäftskundenportal der DP DHL, über das künftio auch das Auftragsmanagement-System (AM)<br>erreichbar ist. Hier identifizieren Sie sich mit Ihrer Benutzerkennung aus AM (IStPMA01) und Ihrer EKP (S125119612)                                                                                                    |
|       |                                 | Beim ersten Besuch des Geschäftskundenportals der DP DHL erhalten Sie Hinweise zum Datenschutz und zur Auftragsdatenverarbeitung. Sie werden gebeten, Ihre<br>Benutzer-Daten (Benutzerkennung/Benutzername und Emailadresse) zu überprüfen und ggf. zu aktualisieren.                                                                                                    |
|       |                                 | Beim ersten Aufruf von AM.GK-P werden Sie gebeten, die aktuellen Nutzungsbedingungen des Auftragsmanagement-Systems zu akzeptieren. Damit erhalten Sie<br>innerhalb des Geschäftskundenportals der DP DHL Zugang zum Auftragsmanagement-System.                                                                                                    |
|       |                                 | geschaeftskunden.dhl.de/user/ammigration                                                                                                    |
|       |                                 | Weitere Funktionen des Auftragsmanagements werden Schritt für Schritt in das Geschäftskundenportal der DP DHL überführt. Bis dieser Prozess abgeschlossen<br>ist, wird Ihnen der bisherige Webauftritt des Auftragsmanagements-Systems unter auftragsmanagement.deutschepost.de mit den gleichen Zugangsdaten<br>(Benutzerkennung und Passwort) wie im AM.GK-P weiter zur Verfügung stehen. |
|       |                                 | Weitere Informationen haben wir für Sie unter www.deutschepost de/am zur Verfügung gestellt. Für Rückfragen und Hilfestellungen steht Ihnen der IT Customer<br>Support & Integration Post (ITCSP) unter der Rufnummer 0228/182 23500 Montag bis Freitag in der Zeit 8:00 Uhr - 16:00 Uhr bzw. unter it-csp@deutschepost.de<br>gerne zur Verfügung.                                          |
|       |                                 | Vielen Dank für Ihre Unterstützung.<br>Ihr Team vom Auftragsmanagement                                                                                                    |
|       | Deutsche Post DHL               | Informationen zur Eingabe im Geschäftskundenportal                                                                                                    |
|       |                                 | AM-Benutzerkennung tSIPMA01                                                                                                    |
|       |                                 | EKP 5125119612                                                                                                    |
|       |                                 | ▶ Später                                                                                                    |
| 4     |                                 | 2                                                                                                    |

Optional

Pflichtangabe

- Um die Migration zu starten, klicken Sie bitte auf die URL
- 2 Um die Migration zu verschieben, klicken Sie auf "später". Danach kommen Sie wie gewohnt auf die Startseite des **AM.portal**

#### **Hinweis:**

Sofern Sie die Migration auf "später" verschieben", erhalten Sie beim Start von AM.portal immer diesen Migrationsdialog

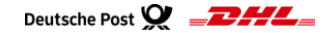

| Deutsche Post 👷 = 2777 E Geschäftskundenportal                                                                                                    |                                                |   |                                                                                                    |
|----------------------------------------------------------------------------------------------------|------------------------------------------------|---|----------------------------------------------------------------------------------------------------|
| Benutzermigration Auttragsmanagement Br                                                                                                    | 2                                              |   | Optional Pflichtangabe                                                                                                    |
| Auf dieser Seite können Sie den für Sie bereits angelegten persönlichen Benutzer für das Post & DHL Geschäfts<br>authentifizieren Sie sich mit Ihrer Kundennummer und Ihrem persönlichen AM-Portal-Benutzernamen im erste<br>Bitte tragen Sie hier Ihre Kundennummer ein.<br>KUNDENNUMMER*<br>Bitte tragen Sie hier Ihren AM-Portal-Benutzernamen ein.<br>AM-PORTAL-BENUTZERNAME* | skundenportal aktivieren. Bitte<br>en Schritt. | 3 | Bitte tragen Sie hier Ihre Postkundennummer<br>(EKP) ein, welche Ihnen zuvor im<br>Migrationsdialog angezeigt wurde<br>Bitte tragen Sie hier Ihren <b>AM.portal</b><br>Benutzernamen ein, welcher Ihnen<br>zuvor im Migrationsdialog angezeigt<br>wurde |
| <b>Deutsche Post DHL Group</b><br>Impressum Datenschutz Einwilligungs-Einstellungen Auftragsdatenverarbeitung<br>2022 © DHL Paket Deutschland - Alle Rechte vorbehalten                                                                                                    | Sprachauswahl<br>DE EN                         |   |                                                                                                    |

| Benutzermigration Auftragsmanagement Brief                                                                                                    |
|----------------------------------------------------------------------------------------------------|
| In diesem Schritz können Sie Brven persönlichen Berutzer für das Post & DHL Geschäftskundenportal aktivieren. Bitte geben Sie einen persönlichen<br>Berutzermannen und ein persönlichen Beausort an.<br>Schritt 1: Legen Sie Airen persöellichen Beeutzermannen fest |
| BENUTZERNAME* 5                                                                                                    |
| Ihr Benutzensme sollte folgende Kriterien erfüllen<br>✓ Mind 5 Zaichen<br>✓ Nur Kleinbuchstaben<br>✓ Nur zuläsige Sonderzeichen , ⊚ -                                                                                                    |
| Vergeben Sie Ihr persönliches Passwort 6                                                                                                    |
| WINDOW.                                                                                                    |
| Ibr Passwort sollte folgende kriterien erfüllen<br>V Mind. 1 Steinbuchstabe<br>V Mind. 1 Steinbuchstabe<br>V Mind. 1 Juliasijes Gesterschen 15([1=**<br>V Keine die auferanderfolgende gleicht Zechen<br>V Reine trivialen Passwörter (DHL, Somme)                   |
| Wiederholen Sie Ihr Passwort                                                                                                    |
| PASSBORT WEDDENHOLEN*                                                                                                    |
| Oberprofiling Ihrer Passworteingabe<br>* Oberenstimmung Passwort und Wiederholung                                                                                                    |
| Hermit stimme ich der <u>Vereinharung zur Auftragsverarbeitung</u> zu und bestätige, dass ich die <u>Datenschutzbinweise</u> zur Kenntnis genommen<br>habe.                                                                                                    |
| Benutzeraktivleren                                                                                                    |

| Optional |  | ľ |
|----------|--|---|
|----------|--|---|

Pflichtangabe

Bitte tragen Sie hier Ihren **GKP**-Benutzernamen\* ein. Dieser muss den abgebildeten Kriterien entsprechen:

- mindestens 5 Zeichen

- nur Kleinbuchstaben und Ziffern

- nur zulässige Sonderzeichen
- Bitte legen Sie ein Passwort entsprechend der abgebildeten Kriterien fest
- Klicken Sie auf Benutzer aktivieren, sofern die Kriterien (Punkt 5 + 6) erfüllt sind

#### **Hinweis:**

\*Bitte verwenden Sie Ihren **bisherigen** Benutzernamen aus dem AM.portal:

- sofern er den neuen Kriterien entspricht
- sofern dieser im Geschäftskundenportal noch nicht verwendet wird

#### Wichtig:

Sofern Ihr User nach der Migration als technischer User für den Datenaustausch verwendet wird, dürfen Sie bei der Vergabe des Usernamens nicht mehr als 20 Zeichen verwenden.

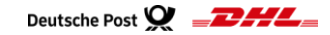

Nach erfolgter Migration erhalten Sie die folgende Meldung:

| Se nerven bestare werde erfolgende uitstert. Sie klowen der besuter van zur Anweitung am Prot & Drit. Siestaftelungen uit-<br>verventen: |  |                       |  |  |
|----------------------------------------------------------------------------------------------------|--|-----------------------|--|--|
|                                                                                                    |  | Anmeldeseite aufrufen |  |  |

Damit haben Sie die Migration erfolgreich abgeschlossen!

Bei den ersten Schritten helfen Ihnen unsere Handlingsbroschüren und Video Tutorials: https://www.deutschepost.de/de/e/elektronisches auftragsmanagement/downloads.html

#### Wichtige Hinweise:

- Da noch nicht alle Produkte und Funktionen im neuen AM.GK-P abgebildet werden, steht Ihnen das AM.portal weiterhin zur Verfügung
- Achtung für Nutzer des Produkts Teilleistung Brief:
  Der Zusatzauftrag Teilleistungen darf nicht mehr im alten AM.portal angelegt oder bearbeitet werden, sondern grundsätzlich nur im AM.GK-P
- Damit Ihr Benutzer aktiv bleibt, ist es aus IT-Sicherheitsgründen erforderlich, dass Sie sich regelmäßig im Geschäftskundenportal (https://geschaeftskunden.dhl.de) anmelden:

Sofern Sie mit Ihrem **neuen** Benutzer bis auf weiteres das alte **AM.portal** verwenden, denken Sie bitte daran, sich dennoch innerhalb von 120 Tagen mindestens einmal im **GKP** anzumelden

#### Login:

Geschäftskundenportal: https://geschaeftskunden.dhl.de

AM.portal: https://auftragsmanagement.deutschepost.de

Bitte verwenden Sie nach abgeschlossener Migration - für beide Portale - nur noch die im Schritt 3 festgelegten Login Daten

#### **Hinweis:**

Wenn Sie Ihre AM.portal Login Daten auch für Ihre Frankiermaschine verwenden, dann denken Sie bitte nach der Migration daran, auch hier die Login Daten zu aktualisieren

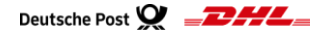

### Hilfe und Kontakt

- Weiterführende Informationen zur Nutzung des AM Systems finden Sie unter <u>www.deutschepost.de/am</u>
- Informationen für Softwareentwickler finden Sie in unserem Post & DHL API Developer Portal <u>https://developer.dhl.com/api-reference/auftragsmanagement-am</u>

#### Kontakt und Support:

#### **IT Customer Support & Integration Post**

Telefon +49 (0) 228 182-23500 E-Mail: <u>IT-CSP@deutschepost.de</u>

Geschäftszeiten: Mo - Fr: 8.00 bis 16.00 Uhr